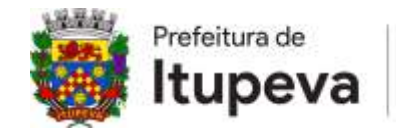

Educação

## **TUTORIAL PARA INSCRIÇÕES ONLINE**

Este tutorial servirá de guia para um melhor entendimento de como fazer a inscrição online de seu filho.

Antes do passo a passo, é importante deixar claro que, caso o aluno já tenha estudado em alguma escola do estado de SP, ele tem o que chamamos de RA.

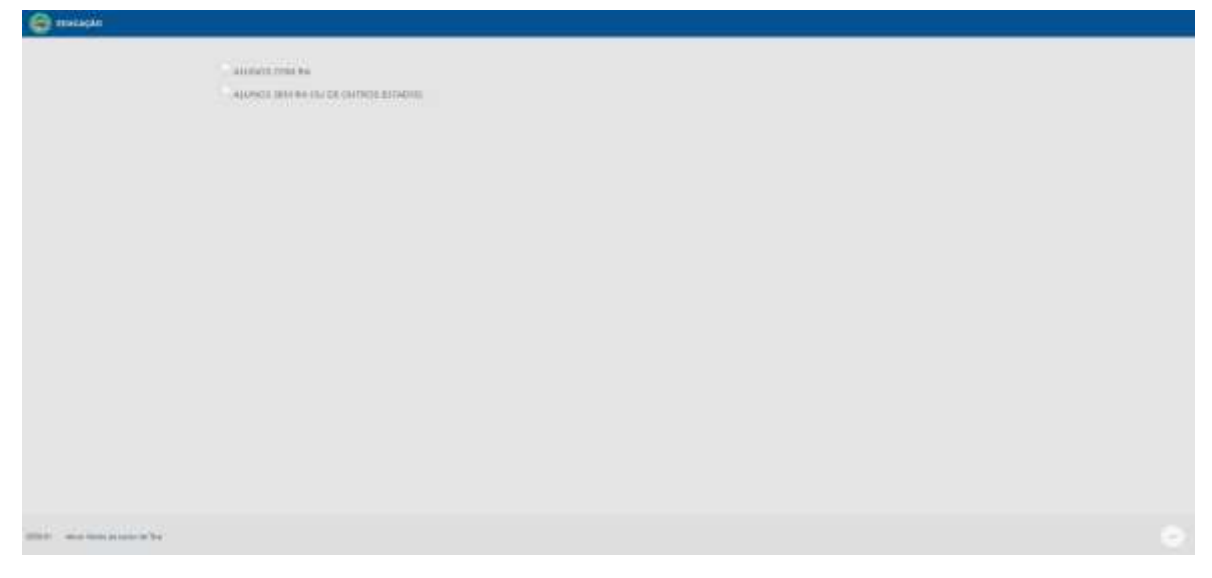

Neste caso, é necessário que se questione a escola a qual seu filho estudou e obtenha esse número. Caso o aluno ainda esteja ativo em outra escola, o sistema buscará o cadastro do mesmo. Ele só bloqueará o processo no momento da efetivação da matrícula. Tendo o número do RA em mãos, o processo da inscrição se inicia dessa forma:

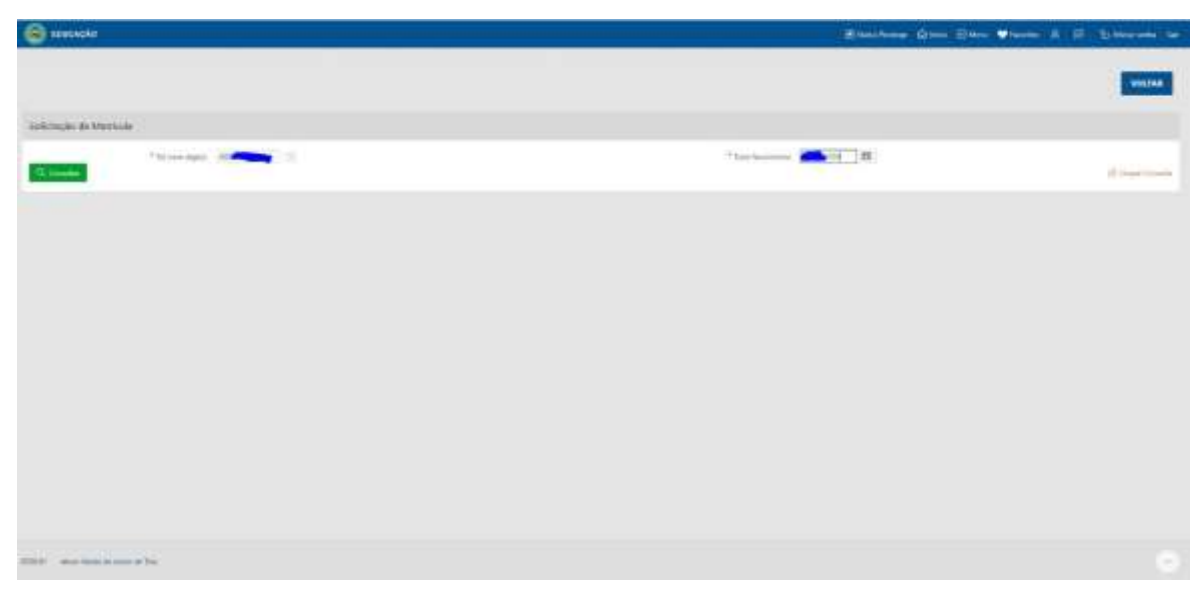

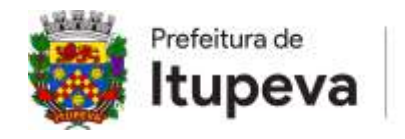

Educação

Insira o número do RA e a data de nascimento nos campos correspondentes, conforme a imagem acima. Os próximos passos da inscrição são os mesmos, tendo o aluno RA ou não.

**O primeiro passo** é saber o Segmento (série) que seu filho está em 2021. Para isso, atentem-se na tabela de idade.

| 0,                                                                                                    | LUNIOS COM RM                                                                                                    |                                                                                                    |                                                                                                    |  |
|----------------------------------------------------------------------------------------------------|----------------------------------------------------------------------------------------------------|----------------------------------------------------------------------------------------------------|----------------------------------------------------------------------------------------------------|--|
|                                                                                                    | UNCE SHE IN TO BE DOTION TELADOR                                                                                                    |                                                                                                    |                                                                                                    |  |
|                                                                                                    | 1                                                                                                    | which a statistic form institution -                                                                                         |                                                                                                    |  |
| ATENÇÃO!                                                                                                    |                                                                                                    |                                                                                                    |                                                                                                    |  |
| Interlighter 2527 - Novie Information of the                                                                              | dias dd Pageres                                                                                                    |                                                                                                    |                                                                                                    |  |
| Require 1+3/Material 1+3 -                                                                                                |                                                                                                    |                                                                                                    |                                                                                                    |  |
| Segue tabela de data de s                                                                                                 | nascimento, para saber em qual segmen                                                                                                | to seu filho terá que estudar em 2021:                                                                                       |                                                                                                    |  |
|                                                                                                    |                                                                                                    |                                                                                                    |                                                                                                    |  |
| menjaci i                                                                                                    | 4405-940 F                                                                                                    | HATTERING F                                                                                                    | safema.r                                                                                                    |  |
| The PERSON NAMES                                                                                                    | to et a sana re                                                                                                    | free of a manual to                                                                                                    | The PF of Malaster                                                                                                    |  |
| 10e 01 a 2405.00                                                                                                    | On H & DOTTER                                                                                                    | David to Diversite                                                                                                    | Desta control 1                                                                                                    |  |
| in the mouth                                                                                                    | The PT is comprise                                                                                                    | 10.01 + 10.0010                                                                                                    | 104-47 a 1070077                                                                                                    |  |
| Dell'a durnas                                                                                                    | in the contract                                                                                                    | the lating share the                                                                                                    | mentals.mm                                                                                                    |  |
|                                                                                                    | Delt-comm.                                                                                                    | Delite Print I                                                                                                    | 0413+160017                                                                                                    |  |
| 0+71+71000                                                                                                    |                                                                                                    |                                                                                                    |                                                                                                    |  |
| De 91 a 710800                                                                                                    | Exercision in                                                                                                    | 1 to 10 to 10 000 10                                                                                                    | De 117 e 3079077                                                                                                    |  |
| De Practicado<br>De Practicado<br>De Practicado                                                                           | Extra primite<br>Textus primite                                                                                                    | Dell's Dollars                                                                                                    | De 01 4 3070077<br>De 01 4 3070077                                                                                              |  |
| De PLATRIKE<br>De PLATRIKE<br>De PLATRIKE<br>Se PLATRIKE                                                                  | En Processor<br>Professional<br>Professional<br>Profession                                                                           | 14.0 × 10.000<br>(14.0 × 10.000)<br>(14.0 × 10.000)                                                                          | De tra street<br>De tra street<br>De fra street                                                                                 |  |
| In the statutes<br>In the state statement<br>In the statement<br>In the statement<br>In the statement<br>In the statement | Dan Provinsion<br>Dan Provinsion<br>Tan Provinsion<br>Tan Provinsion                                                                 | De Richardson<br>De Richardson<br>De Richardson<br>De Richardson<br>De Richardson                                            | Die et a songer<br>Die et a songer<br>Die et a die songer<br>Die et a die songer                                                |  |
| De Processes<br>Ser Processes<br>Ser Processes<br>De Processes<br>Ser Processes<br>Ser Processes                          | Contractions to<br>the encoders of<br>the encoders of<br>Data and a contract<br>Data and a contract<br>Data and a contract           | La Pice Million<br>Thai Bi a Strattin<br>Thai Pice Million<br>Thai Pice Million<br>La Pice A Strattin<br>Jan Pice J Strattin | Dente statopero<br>Dente statopero<br>Dente el alternor<br>Dente el alternor<br>Dente el panto                                  |  |
| 10-01 + 010000<br>10-01 + 01000<br>10-01 + 01000<br>10-01 + 01010<br>10-01 + 01010<br>10-01 + 01000<br>10-01 + 010001     | Contra anterio<br>Genera a contra<br>Ten el a contra<br>Interio a contra<br>Interio a contra<br>Interio a contra<br>Interio a contra | La re a Martin<br>Para de Antonio<br>Para de Antonio<br>Derra a Canton<br>Derra de Canton<br>Derra de Canton                 | De la se deserrar<br>De la se deserrar<br>De la se deserrar<br>De la se deserrar<br>De la se deserrar<br>De la se de constantes |  |

**O segundo passo** é começar a inserir os dados do aluno. No item "município", é necessário clicar na seta. Ao clicar na seta, vai aparecer um quadro com nomes das cidades. Escreva Itupeva, ou clique em Itupeva-SP se já aparecer.

| RUCACKO                                                                                                    |                                                                                                    | O Marina C                                                                                                    | van ⊖ken ¢foorm A II-1).Newvora t |
|----------------------------------------------------------------------------------------------------|----------------------------------------------------------------------------------------------------|----------------------------------------------------------------------------------------------------|-----------------------------------|
|                                                                                                    |                                                                                                    |                                                                                                    | VOCTAR                            |
| olicitação de Matricula - Fora do Estado                                                                                                    |                                                                                                    | C Care on Change Remains - Design C., - O X     A constraint a constraint a constrainta constraint a con |                                   |
| * Act 101                                                                                                    | ्रत्रार क<br>Selectore e a ma lettore e quel a selectrogico de matricula refere es                 |                                                                                                    | () Citigan Marco                  |
| * Narwe da alem                                                                                                    | ALMONET .                                                                                          | alates 18 (trat st)                                                                                                    |                                   |
| ¥20172 (000-001)                                                                                                    |                                                                                                    | AGADIA DOS DOURADOS INIS                                                                                                    |                                   |
| Cana de Henrie de Henrie de H |                                                                                                    | Hamberson (200                                                                                                    |                                   |
| " Manufact.                                                                                                    | (*)                                                                                                | Adjust TE (Sella                                                                                                    |                                   |
| * Anu / Men                                                                                                    | IDUCACED READTL - INITERIAL T =                                                                    | ADALTITUDA (MA)                                                                                                    |                                   |
|                                                                                                    | Sateciane e Ana/Série invadalidade) que serè realizado a safutecho metricale                       | ATAMA KD                                                                                                    |                                   |
|                                                                                                    | O campo ancontre es "congelada", polo definitves a ainte e ano deste alumo polo data de neacimento | w20056 (84)                                                                                                    |                                   |
| * Sem                                                                                                    | *                                                                                                  | -mate and                                                                                                    |                                   |
| 20.00                                                                                                    |                                                                                                    | and the loss                                                                                                    |                                   |

**O terceiro passo** é continuar o processo de inscrição, colocando as informações necessárias. Favor prestar atenção ao inserir os dados, principalmente os campos com números como a data de nascimento da criança e o CPF da mãe.

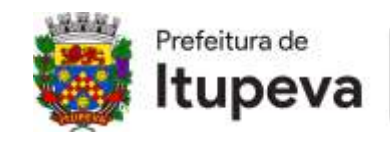

Educação

| C 122.04545                                                                                                    |                                                                                                    | س محمد () ال المحدج معان معن محمد () ال                                                                        |
|----------------------------------------------------------------------------------------------------|----------------------------------------------------------------------------------------------------|----------------------------------------------------------------------------------------------------|
| Solomopo de Matemare - Foreido Date                                                                             | a.                                                                                                    |                                                                                                    |
|                                                                                                    |                                                                                                    | dimention of the second second second second second second second second second second second second second se |
| 1. Jan 1 W                                                                                                    | Jant w.<br>Menalmen or new index a specie a activitytyte tie waarkingte mena                                                                                                    |                                                                                                    |
| ." Income in the                                                                                                | - ADDCTOV                                                                                                    |                                                                                                    |
| P Days at Factors                                                                                               | a second all                                                                                                    |                                                                                                    |
| 7. Inc.                                                                                                    | ** 150520F                                                                                                    |                                                                                                    |
| * data / In                                                                                                    | ann an an an an an an an an an an an an                                                                                                    |                                                                                                    |
|                                                                                                    | Il menges assentes as 'competade', pain dell'allesse à statis e una state alsons juits dats de possensame                                                                                                    |                                                                                                    |
|                                                                                                    |                                                                                                    |                                                                                                    |
| -                                                                                                    | and the second second se |                                                                                                    |
| wamapa                                                                                                    |                                                                                                    |                                                                                                    |
|                                                                                                    |                                                                                                    | direct mount                                                                                                   |
| The second second second second second second second second second second second second second second second se | <b>0</b> ••• 0••                                                                                                    |                                                                                                    |
| Schützeite                                                                                                    |                                                                                                    |                                                                                                    |
| and see                                                                                                    | 10 III                                                                                                    |                                                                                                    |
|                                                                                                    | the source of the                                                                                                    |                                                                                                    |
| These do units                                                                                                  | Address subtreme the                                                                                                    |                                                                                                    |
|                                                                                                    | Care a tathibante saja a mais de altare, infantar medicena partition de saactimante de altare                                                                                                    |                                                                                                    |
|                                                                                                    | Deipt-spectrum                                                                                                    |                                                                                                    |
| Stations .                                                                                                    |                                                                                                    |                                                                                                    |

**O quarto passo** é muito importante: hora de colocar o endereço da criança na inscrição. *O endereço a ser inserido é onde a criança mora*, não podendo ser colocado o endereço de parentes (avó, tia e etc...) e tampouco o endereço de trabalho, seja da mãe ou do pai. O detalhe aqui é colocar o nome da rua no item "Informe o endereço" e esperar aparecer o endereço digitado em uma lista abaixo, *ante*s de colocar o nome da rua no item "Logradouro".

| S INVALUE                                                                                                    | Standard China (Standard A. 17) Statement and                                                                                                    |
|----------------------------------------------------------------------------------------------------|----------------------------------------------------------------------------------------------------|
| Subdates                                                                                                    |                                                                                                    |
| Nacional Antonio Interneti Interneti |                                                                                                    |
| Energy<br>Constants (W22 Hund)<br>Constants (W22 Hund)<br>Constants (W22 Hund)                                                                                                    |                                                                                                    |
| * Name of the 21 de Regional and the and the analysis of the analysis of the a | And And And And And And And And And And                                                                                                    |
|                                                                                                    | General Antion and an and an and an and an and an and an and an and an and an and an and an and an and an and an and an and an an and an an and an an and an an and an an an and an an an and an an an an an an an an an an an an an |
| Tanta in Genericalia                                                                                                    |                                                                                                    |
| * Samo (Samo France)<br>* Samo (Samo France)<br>* Samo                                                                                                    |                                                                                                    |
| Answer de Discourse fes                                                                                                    |                                                                                                    |
| "Anter a second and (Balling ages) haven a pain an end of second                                                                                                    |                                                                                                    |

**O quinto passo** refere-se ainda sobre o endereço e que serve de ajuda para a geolocalização mais precisa. Ao clicar no endereço correto no item "Informe o endereço", inserir o número do endereço antes do nome do bairro. Aparecerá novamente uma lista, mas dessa vez somente com o endereço digitado, com o número já inserido. Clique no endereço.

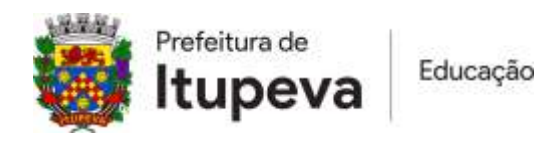

| Canal Canal Cana |                       |                                                      |                                        |                    |             |             | -                  | a                  | inter an an an an an an an an an an an an an | -             |
|----------------------------------------------------------------------------------------------------|-----------------------|------------------------------------------------------|----------------------------------------|--------------------|-------------|-------------|--------------------|--------------------|----------------------------------------------|---------------|
|                                                                                                    |                       |                                                      |                                        |                    |             |             |                    |                    |                                              |               |
| Subdate                                                                                                    |                       |                                                      |                                        |                    |             |             |                    |                    |                                              |               |
|                                                                                                    | Tradi anno 1          | 100                                                  |                                        |                    |             |             |                    |                    |                                              |               |
|                                                                                                    | 7.544                 | 488471136-51                                         |                                        |                    |             |             |                    |                    |                                              |               |
|                                                                                                    | These is subject      | initi to subcontent<br>Des e selutores súa e reis de | alana, bilantari azaltarina antilian k |                    |             |             |                    |                    |                                              |               |
|                                                                                                    | . Here was            | An (1) IS NOT                                        |                                        |                    |             |             |                    |                    |                                              |               |
| Enteringo                                                                                                    |                       |                                                      |                                        |                    |             |             |                    |                    |                                              |               |
|                                                                                                    | North Arthropol. 1810 | Contract Agent P. Ball                               |                                        |                    | Maps Southe |             |                    | 1                  | / immers                                     | 2 11          |
| - approved                                                                                                    |                       |                                                      |                                        | preserving through | also.       | A REPORT OF | erenth eren n oran | NAME OF CONTRACT   | -                                            |               |
| * Aureur                                                                                                    |                       |                                                      | Arrent .                               |                    | extended Q  |             | C                  | 10                 | 1                                            | 201010020     |
| These .                                                                                                    |                       |                                                      | Tite (total)                           |                    | 165.54      | 100         |                    | Carper In Colors Q | and a second                                 | 8             |
| -                                                                                                    |                       |                                                      |                                        |                    | and Queres  |             | THE PERSON         |                    |                                              | James marries |
|                                                                                                    |                       |                                                      |                                        |                    | Corps       |             | 7.1                |                    |                                              | ** + *        |

**O sexto passo** é a finalização do endereço e a colocação dos telefones e e-mails dos pais da criança. Fazer a conferência dos, tanto dos telefones e endereço.

| Caracter -                                                                                                    | Stantons Cons Days William A. 21. Diaman and                                                                                                    |
|----------------------------------------------------------------------------------------------------|----------------------------------------------------------------------------------------------------|
| Cann a saliritaren saga a reisa do altare, informar repforma servizan de passimaren da altare                                                                                                    |                                                                                                    |
| Service Mildland Stri                                                                                                    |                                                                                                    |
| tadwags                                                                                                    |                                                                                                    |
| And Alline II and Annu II and Annu II and | Maga Batter<br>1 Trong Transformed Law Without Law Without Law Witho |
| Farma de Comunicação                                                                                                    |                                                                                                    |
| * Antonio (march 1990)                                                                                                    |                                                                                                    |
| * Same ( Same Shame) (State and                                                                                                    |                                                                                                    |
| fine (mentering)                                                                                                    |                                                                                                    |

**O sétimo passo** é uma novidade em relação a inscrição online que foi feita no ano de 2020. Agora é necessário incluir 3 documentos no sistema para a efetivação da inscrição: A certidão de nascimento da criança, o CPF ou RG da mãe e o comprovante de residência da criança. Em tempo: conforme explicado no quarto passo, é necessário não só que o endereço seja onde a criança mora como o documento de comprovante de residência tem que estar no nome do pai, mãe e/ou responsável legal. Caso a situação de moradia seja aluguel, será necessário no momento da chamada para a efetivação da matrícula a apresentação de uma carta de próprio punho do dono do imóvel, reconhecida em cartório.

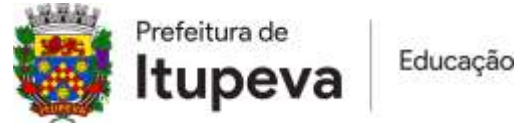

| diverses.                                                                                                    |                                     |                  |              |                       |             |                                                                                                    |               |
|----------------------------------------------------------------------------------------------------|-------------------------------------|------------------|--------------|-----------------------|-------------|----------------------------------------------------------------------------------------------------|---------------|
| stream light stream in the                                                                                      | the Transie Print Th State          |                  |              | Adapt Dentity         |             | 12                                                                                                    | 1.11          |
| Auguster Mallander                                                                                              |                                     |                  |              | <                     |             | Colorest Colorest                                                                                                    | P             |
| * Access                                                                                                    |                                     |                  |              | - Non                 |             | 100 C 100 C |               |
| "nes mentiones                                                                                                  |                                     | THE OWNER        |              |                       | Anna and    |                                                                                                    | ALULU &       |
| Reference .                                                                                                    |                                     |                  |              | 28.30                 |             |                                                                                                    |               |
|                                                                                                    |                                     |                  |              | -18                   | ana yyearaa |                                                                                                    | ngo talio 🕂   |
|                                                                                                    |                                     |                  |              |                       |             | In the second                                                                                                    | - 1224Y       |
|                                                                                                    |                                     |                  |              | the give :            |             | p distantion with which                                                                                                    | on literature |
| Forma de Caracelonde                                                                                            |                                     |                  |              |                       |             |                                                                                                    |               |
| Printers Game Printer                                                                                           | ITTERNAL AND                        |                  |              |                       |             |                                                                                                    |               |
| * Second Second Second                                                                                          | 111 0 101 1010                      |                  |              |                       |             |                                                                                                    |               |
| 7 A-144                                                                                                    | (manifestion)                       |                  |              |                       |             |                                                                                                    |               |
| Annes de l'incartantes                                                                                          |                                     |                  |              |                       |             |                                                                                                    |               |
| * Landa income to accel                                                                                         | moder states   1   4   44   14   14 | 111.81.p.p.1.111 |              |                       |             |                                                                                                    |               |
| The second second second second second second second second second second second second second second second se | Same pane Mary                      | an april 10      |              |                       |             |                                                                                                    |               |
| Terrarely & colors, and some larger                                                                             | Interesting Interferences of        | The Age In Land  |              |                       |             |                                                                                                    |               |
|                                                                                                    |                                     |                  |              |                       |             |                                                                                                    |               |
|                                                                                                    |                                     |                  | Insertion on | a final for each of a |             |                                                                                                    |               |
|                                                                                                    |                                     |                  | -            |                       |             |                                                                                                    |               |

Após todo o processo da inscrição, aparecerá um quadro de aviso informando que o processo só estará finalizado após o protocolo ser gerado e baixado, seja no celular, seja no computador.

| Anna Sana Anna Anna Anna Anna Anna Anna                                                                                                    |                        |
|----------------------------------------------------------------------------------------------------|------------------------|
| Research December<br>"Sense for an end of the State of the State<br>"Sense for an end of the State of the State<br>"The State of the State of the State<br>"The State of the State of the State<br>"The State of the State of the State<br>"The State of the State of the State<br>"The State of the State of the State<br>"The State of the State of the State of the State<br>"The State of the State of the State of the State of the State<br>"The State of the State of the State of the State of the State<br>"The State of the State of the Sta |                        |
| Second de Descanation                                                                                                    |                        |
| <ul> <li>Construction on Construction (Construction) (Construction) (Construc</li></ul>                 |                        |
|                                                                                                    | N S.C. CHIINS IN MICH. |
| and in the base of the                                                                                                    |                        |

Após clicar em "OK" aparecerá uma tela com alguns dados da inscrição. No canto superior a direita, o botão verde, "Gerar o arquivo de protocolo", servirá para gerar o protocolo e imprimir. É importantíssimo gerar o protocolo, ainda que não se possa imprimir no momento. A inscrição também poderá ser feita no celular.

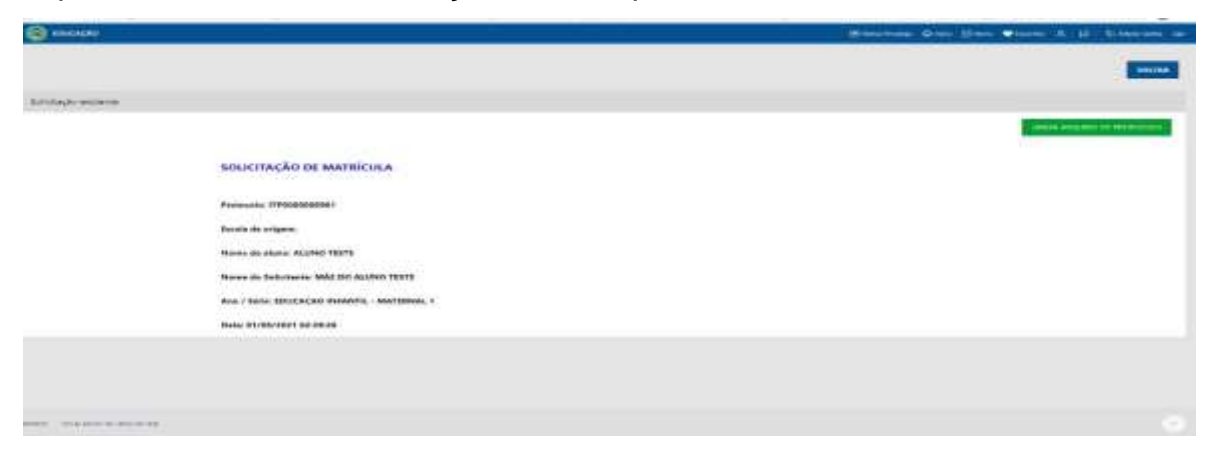